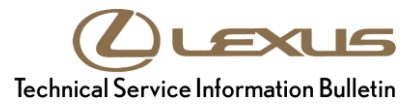

Service

Category Audio/Visual/Telematics

| Section | Navigation/Multi Info Display | Market USA | Lexus Supports<br>ASE Certification |
|---------|-------------------------------|------------|-------------------------------------|
|---------|-------------------------------|------------|-------------------------------------|

#### Applicability

| YEAR(S) | MODEL(S)                                                               | ADDITIONAL INFORMATION |
|---------|------------------------------------------------------------------------|------------------------|
| 2016    | GS F, GS200T, GS350,<br>GS450H, LS460, LS600H,<br>LX570, RX350, RX450H |                        |

#### Introduction

Some 2016 Lexus LX 570, RX models, GS models, and LS models equipped with navigation (version less than A1##5570), may exhibit one or more of the following conditions:

- Navigation system reboots at times.
- Navigation system reboots after receiving errant weather data.
- There is traffic incident mark "!" on the map screen, but no info on the traffic incident screen
- Traffic flow arrows disappear at times when receiving traffic information.
- After correction of text in Quick Message15, the corrected text is displayed in Quick Message13
- Remote touch switch operational improvement.

#### Warranty Information

| OP CODE | DESCRIPTION     | TIME | OFP         | T1 | T2 |
|---------|-----------------|------|-------------|----|----|
|         |                 |      | 86804-30K40 | -  |    |
|         |                 |      | 86804-30K50 |    |    |
|         |                 |      | 86804-30F70 |    |    |
|         |                 |      | 86804-30F10 |    |    |
| EL1624  | Update Software | 0.3  | 86804-30F20 | 87 | 74 |
|         |                 |      | 86804-60E00 |    |    |
|         |                 |      | 86804-60E10 |    |    |
|         |                 |      | 86130-50C20 |    |    |
|         |                 |      | 86804-50B30 |    |    |

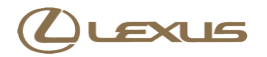

#### Warranty Information (Continued)

| OP CODE | DESCRIPTION     | TIME | OFP         | T1 | T2 |
|---------|-----------------|------|-------------|----|----|
|         |                 |      | 86804-50B40 |    |    |
|         |                 |      | 86804-0E210 |    |    |
|         |                 |      | 86804-0E220 |    |    |
|         |                 |      | 86804-0E230 |    |    |
|         |                 |      | 86804-0E240 |    |    |
| EL1624  | Update Software | 0.3  | 86804-0E250 | 87 | 74 |
|         |                 |      | 86804-0E260 |    |    |
|         |                 |      | 86804-48870 |    |    |
|         |                 |      | 86804-48880 |    |    |
|         |                 |      | 86804-48890 |    |    |
|         |                 |      | 86804-48A00 |    |    |

#### APPLICABLE WARRANTY

- This repair is covered under the Lexus Basic Warranty. This warranty is in effect for 48 months or 50,000 miles, whichever occurs first, from the vehicle's in-service date.
- Warranty application is limited to occurrence of the specified condition described in this bulletin.

#### **Firmware Update Information**

| MULTIMEDIA TYPE                       | MODEL          | APPLICABLE FILE ON USB DRIVE  |
|---------------------------------------|----------------|-------------------------------|
| w/Navigation (12.3 inch screen)       | RX, LS, LX, GS | <u>15LWENNA-AB01_0003.kwi</u> |
| w/Navigation<br>(8 inch screen)       | RX             | <u>15LHENNA-AB01_0004.kwi</u> |
| Without Navigation<br>(8 inch screen) | GS             | 15LHEANA-AB01_0002.kwi        |

#### MULTIMEDIA SOFTWARE FILE DOWNLOAD

The Multimedia software update file may be downloaded directly from this Service Bulletin by clicking on the file name in the table above. The file may be saved directly to a commonly-available blank USB flash drive.

For USB flash drive requirements and download instructions: Refer to the Technical Information System (TIS): Diagnostics – Calibrations – Reference Documents – "<u>Multimedia Software Download Instructions</u>"

# 

### **Navigation System Firmware Update**

#### **Repair Procedure**

1. Confirm the software version.

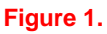

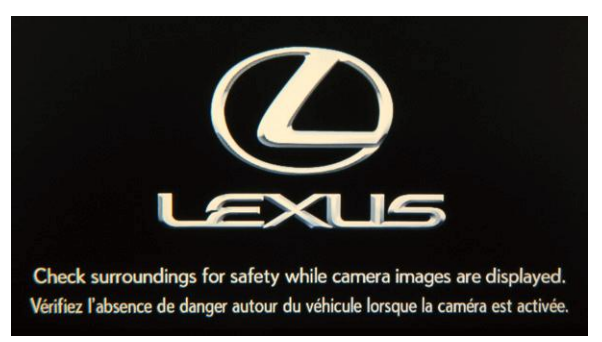

- A. Start the engine. The LEXUS emblem will be displayed on the navigation screen.
- B. Wait for the display to switch to the italic Caution screen, and then select *Continue*. The map screen will display.

#### Figure 2.

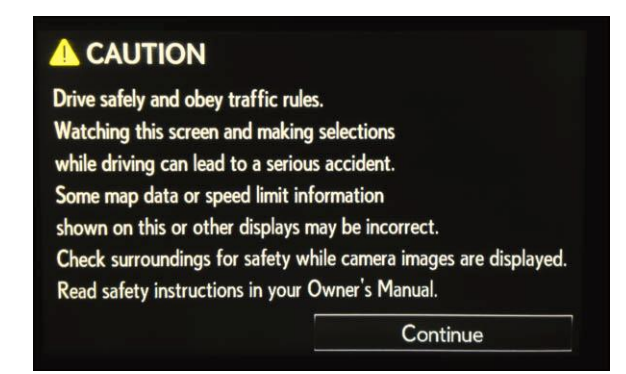

C. Connect the USB Drive SST to the USB port.

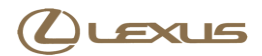

#### **Repair Procedure (Continued)**

D. From the navigation menu, select *Setup*.

Figure 3.

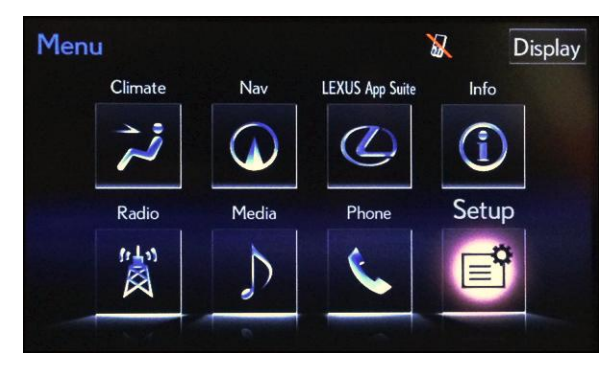

#### E. Select General.

Figure 4.

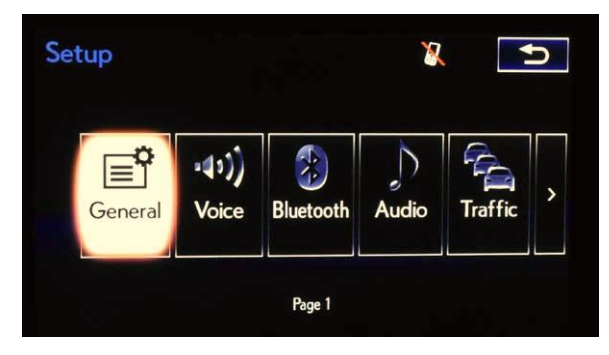

F. Select Software Update.

#### Figure 5.

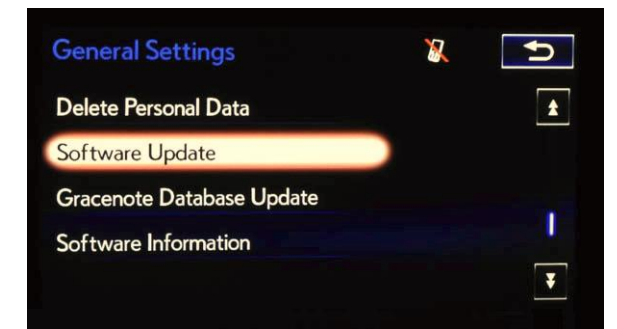

Page 5 of 7

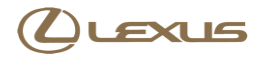

## Navigation System Firmware Update

#### Repair Procedure (Continued)

G. Select Update.

#### Figure 6.

| ate            | X                               | J.                                |
|----------------|---------------------------------|-----------------------------------|
| Update         |                                 |                                   |
| Update History |                                 |                                   |
|                |                                 |                                   |
|                |                                 |                                   |
|                |                                 |                                   |
|                | ate<br>Update<br>Update History | ate X<br>Update<br>Update History |

- H. Confirm current version is older than new version.
  - If the current version is A1##5570 or greater, STOP this bulletin does NOT apply.
  - If the current version is less than A1##5570, proceed to the next step.
- 2. Update software version.
  - A. Select Update Software.

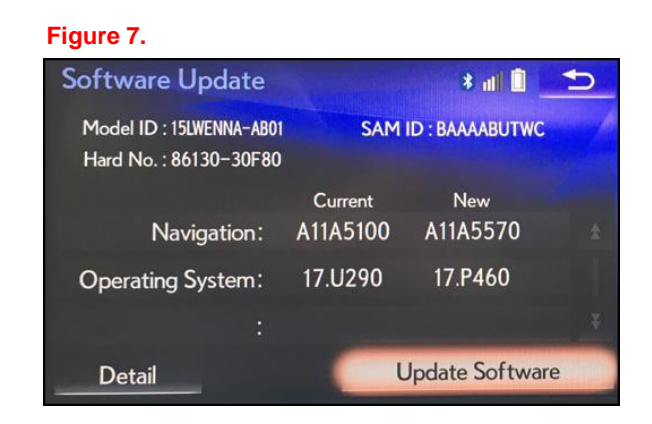

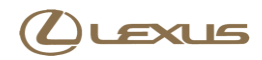

#### **Repair Procedure (Continued)**

B. Select Yes.

#### Figure 8.

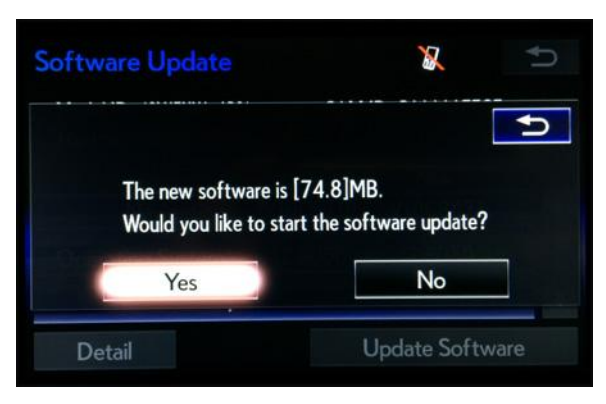

C. Wait for the software to install.

#### Figure 9.

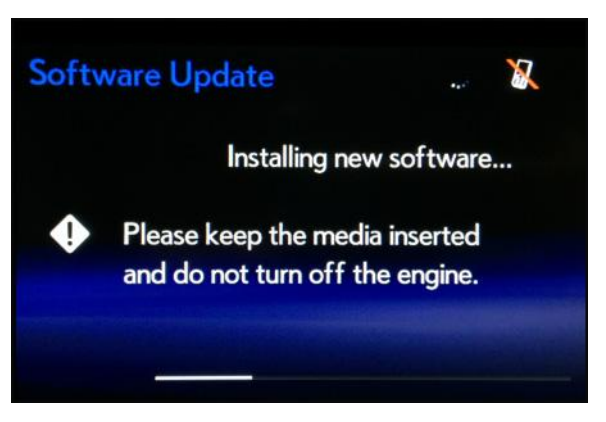

D. Cycle the ignition OFF and ON to complete the update.

#### NOTE

After the ignition is turned OFF and ON the update will take several minutes to complete.

#### Figure 10.

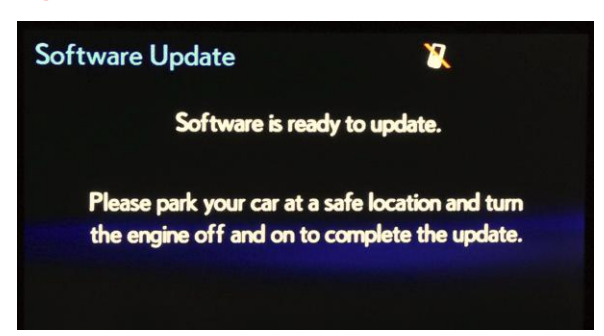

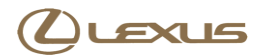

#### **Repair Procedure (Continued)**

E. Do not remove the USB Drive SST or turn Off the ignition until the navigation screen is present.

#### Figure 11.

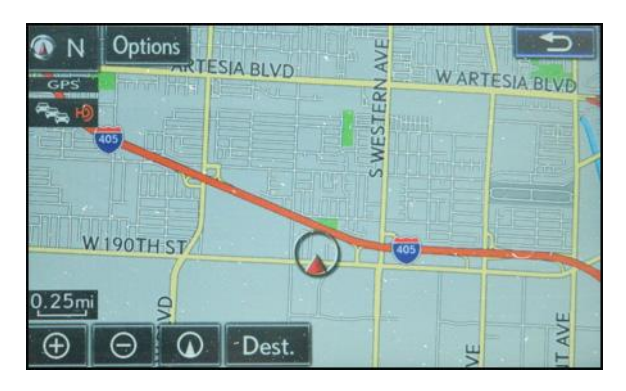

F. Confirm the current software version has been updated on the Software Update screen.

#### Figure 12.

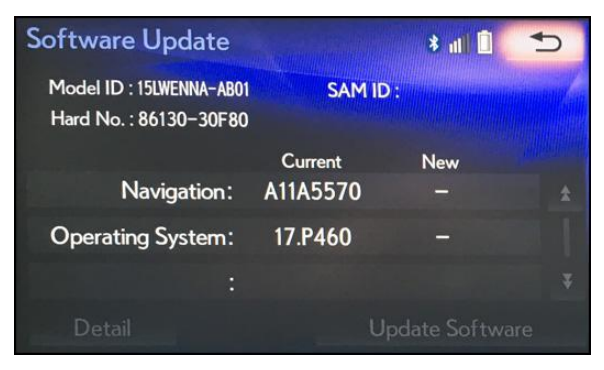